# Adobe Connect Guide for Guest

### For Windows and MacOS users

#### Step 1: Connection Test

Before participating in the online briefing session, we suggest verifying that the connection is working properly by completing the online test:

https://webconf.hku.hk/common/help/en/support/meeting\_test.htm

| dobe@ Connect <sup>™</sup><br>monection Test<br>sof Results<br>stall Flash Player 10 to continue<br>sting your computer Click 'Test<br>pain' after installing the Player<br>Test Again | 0.3.0.0 or above is required to continue testing.<br>I <mark>Player</mark> |
|----------------------------------------------------------------------------------------------------|----------------------------------------------------------------------------|
| ADOBE CONNECT                                                                                                    |                                                                            |
| Adobe Connect Diagnostic Test<br>Test Results<br>You are ready to connect to your Adobe Connect meeting.                                                                               | 1. Flash Player version Test<br>Your version of Flash Player is supported. |
|                                                                                                    | <ul> <li>Adobe Connect Connection Test<br/>Connected.</li> </ul>           |
|                                                                                                    | 3. Connection Speed Test<br>Your connection is LAN speed.                  |
|                                                                                                    | <ul> <li>4. Adobe Connect Add-in Test</li> <li>Add-in Installed</li> </ul> |
|                                                                                                    |                                                                            |

In case that you have no Adobe Flash player installed, please click "Download Flash Player" to install and re-run the test by clicking the "Test Again" button.

You can safely ignore Item 4 "Adobe Connect Add-in" which you don't need it.

#### Step 2: Accessing the meeting

NB: Before accessing the meeting, close all software that may use the audio and video channels (Skype, QQ, etc.)

| Open a web browser and go to<br>https://webconf.hku.hk/mlim-<br>orientation-2017/ |                                                                                                    |    |
|-----------------------------------------------------------------------------------|----------------------------------------------------------------------------------------------------|----|
|                                                                                   |                                                                                                    |    |
| Put your <u>real name</u> under                                                   |                                                                                                    |    |
| "Enter as a Guest" field and                                                      |                                                                                                    | 13 |
| click "Enter Room"                                                                | ADOBE <sup>®</sup> CONNECT <sup>®</sup>                                                                                                    |    |
|                                                                                   | mlim-orientation-2017                                                                                                    |    |
|                                                                                   | Enter as a Guest     Imame     Inter Reom     Enter Reom     Company and password     (Required for hosts, recommended for registered users) |    |

| You should see a similar screen                                                           | Raise Hand                                          | Video from Speaker                                                                                                    |
|-------------------------------------------------------------------------------------------|-----------------------------------------------------|----------------------------------------------------------------------------------------------------|
| as follows.                                                                               | Meeting Veeting Veeting                             | Full Screen     Full Screen     Sinon King Mas Leang     Matendees     Freisenters     * Ibats   * Daticipants   * Daticipants     Chat   (Everyone)     Everyone |
|                                                                                           | Presentation file                                   | Message Area                                                                                                    |
| Run the Audio Setup Wizard to<br>make sure the microphone and<br>speaker are functioning. | Meeting<br>Meeting<br>MLIM 20<br>Audio Setup Wizard | Run this                                                                                                    |

During the session, we encourage you to use either audio or text message to ask question.

| Talk to speaker:                                                                                                    |                                                                                                    |
|----------------------------------------------------------------------------------------------------|----------------------------------------------------------------------------------------------------|
| Click on the "Raise Hand" button                                                                                                   | Raise Hand                                                                                                    |
| Once the speaker granted you access<br>to talk, you should see a black box,<br>click on "Speak Now" to start your<br>conversation. | Help         Image: Strain of the strain strain s |
| <i>Text to the speaker:</i><br>Type your message and press enter<br>and all participants will see your<br>question.                | Chat (Everyone) =><br>Chan Tai Man: sfsfs                                                                                                    |
|                                                                                                    | Type your message here                                                                                                    |

## For iOS and Android users

## Step 1: Download the Adobe Connect Mobile app from Apple Store or Google Play

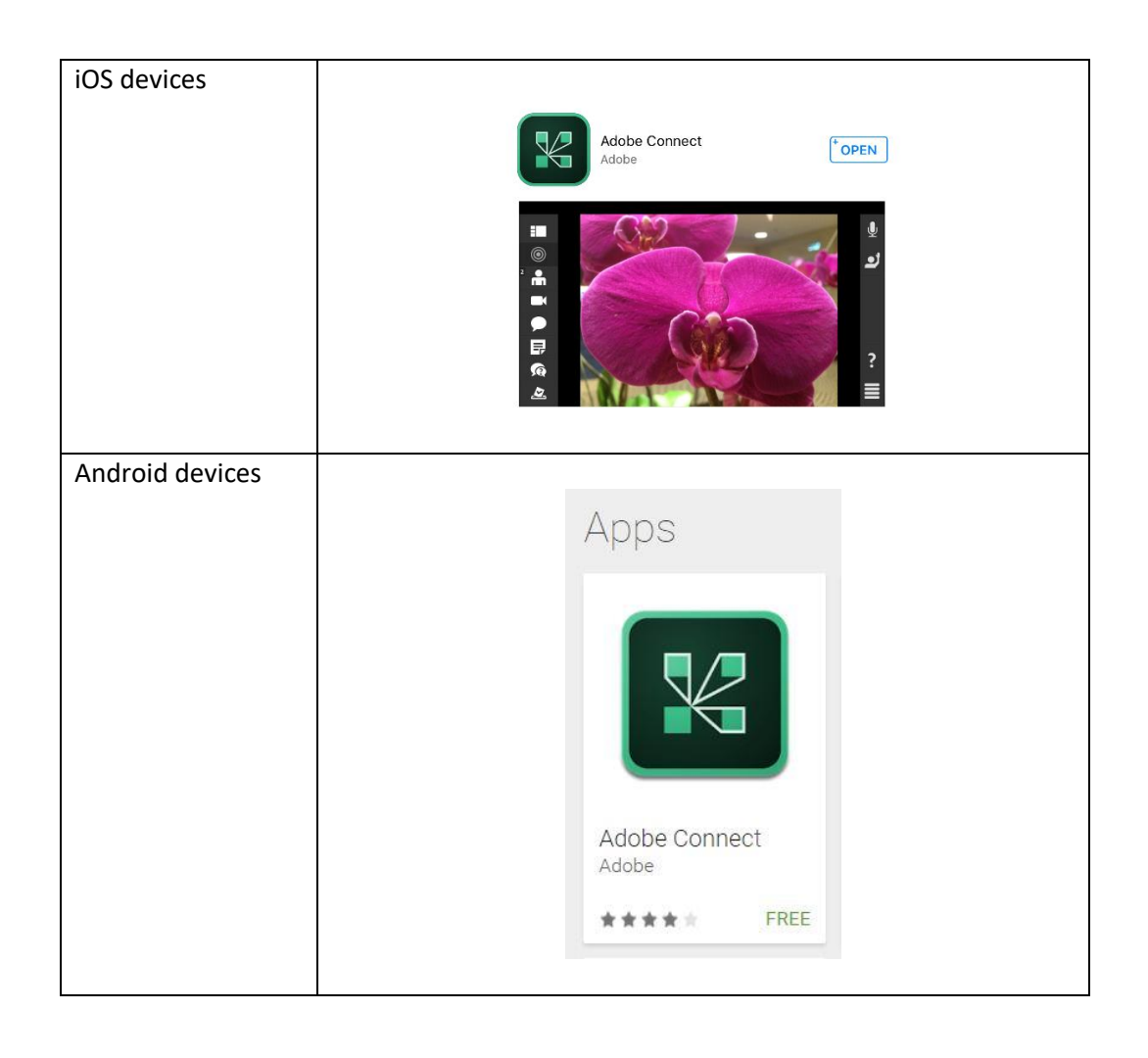

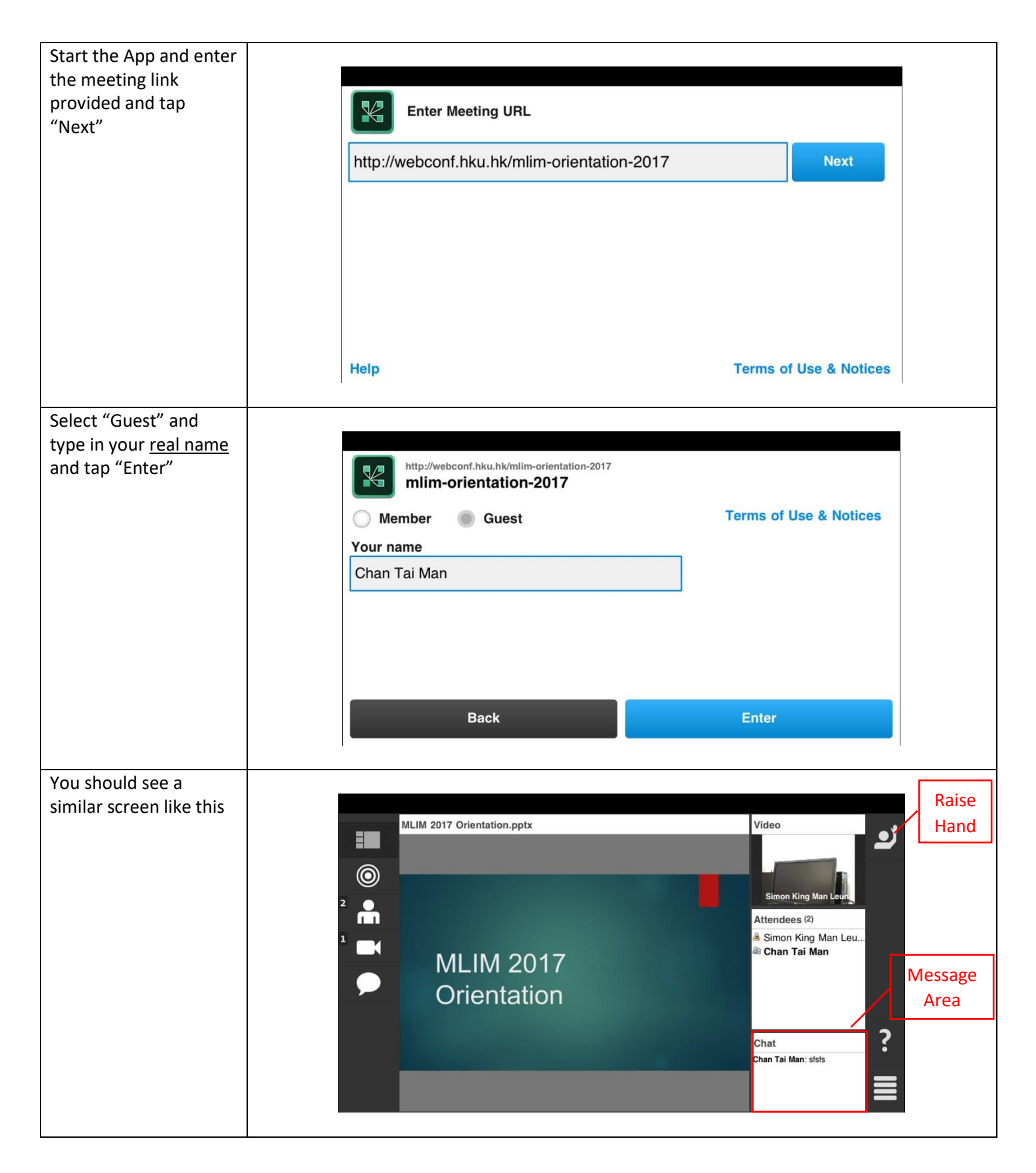

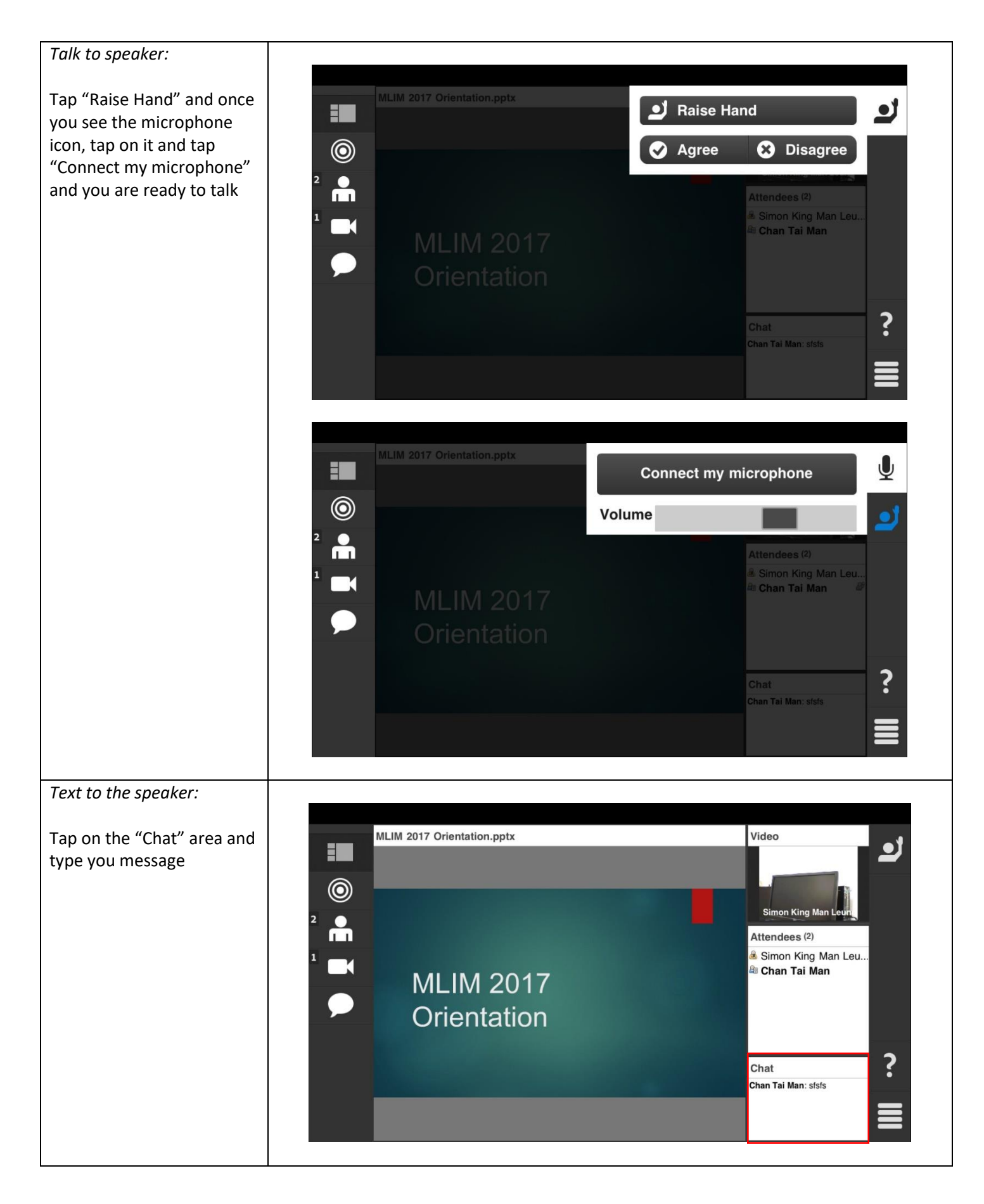